## How to download and install The Discovery Bible software

1. Download the software by clicking the link that matches the type of computer you have, Windows or Mac.

For Windows Vista, 7, 8, and 10 (including Intel-based Windows tablets): <u>http://windows.thediscoverybible.com</u>

For Mac OS X 10.9 (Mavericks) and later (**Not** yet available for iPhone or iPad): <u>http://mac.thediscoverybible.com</u>

[Depending on your internet speed, this can take from a few minutes to an hour or longer. It may pop open the "Free Trial" page on *The Discovery Bible* website during this process. You do **not** need to do anything on this page. Rather, just wait for the downloading process to finish.]

- 2. When the download is completed, click on <u>TheDiscoveryBible.Install.exe</u> (for Windows) or <u>TheDiscoveryBible.dmg</u> (for Mac). This is usually at the bottom of your screen. Alternatively, you can find the downloaded file in the "Downloads" folder. Simply look for the icon <sup>I</sup> and double-click on it.
- 3. If you are on a Mac, drag <sup>™</sup> into the "Applications" folder and skip to #8.
- 4. You may get a message that says: "Do you want to allow this app from an unknown publisher to make changes to your device?" Click "Yes".
- 5. A pop-up will appear that is the "User License Agreement". Click the button "I accept the agreement".
- 6. Continue clicking "Next".
- 7. Click "Install". A pop-up will appear explaining that your computer needs to restart in order to finish the installation. You can choose to restart now or later. Click "Finish".
- 8. Find the shortcut (icon <sup>(1)</sup>) and click it to open *The Discovery Bible* software. (If you are on a Mac you will find it in the "Applications" folder.)
- 9. *The Discovery Bible* software is now ready to use. It will remain fully functional for 14 days. If you would like to keep the software permanently, a license key must be acquired and entered.

## Happy studying!